## Download a Teams meeting recording

Recording owners can download and distribute their meeting recordings.

1. Go to the meeting recording in the chat history and select **More options** > **Open in Microsoft Stream**.

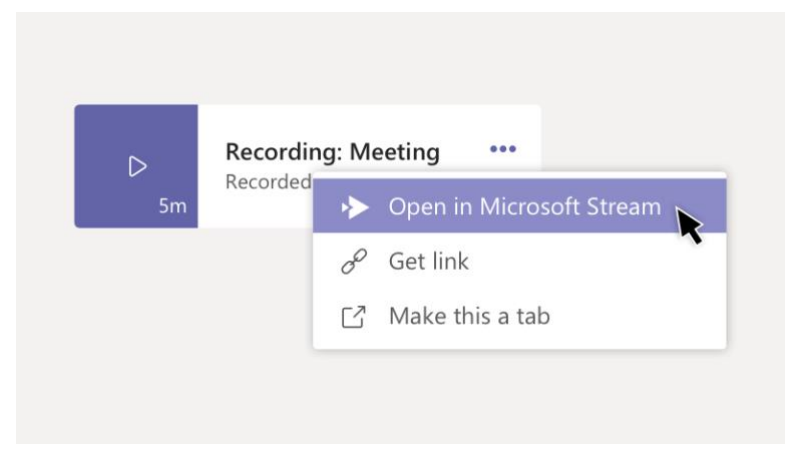

- 2. On the Microsoft Stream portal, select **\*\*\*** > **Download original video**.
- 3. Add the video to a Teams conversation by selecting **Attach**  $\checkmark$  beneath the compose box. Or share the recording any other way you choose.